## Tiskanje opominov

Zadnja sprememba 28/11/2024 3:03 pm CET

3

Navodilo velja za pripravo in tiskanje opominov.

- 1 V meniju **Poslovanje** > **Odprte postavke**,
- 2 kliknemo na Tiskanje, izberemo Tiskanje opominov,

na prvem koraku poljubno uredimo:

- Datum: določimo ali bomo tiskali na datum računa zapadlosti ali opravljanja
- določimo datume od in do
- določimo Datum plačila do:
- **Konto:** v primeru, da pustimo polje prazno, program pripravi izpis za vse saldakontne konte.
- Stranka: lahko se omejimo na posamezno stranko ali izberemo več strank z dodajanjem kljukice.
- v polju Najmanjši znesek opomina: se lahko omejimo na najmanjši znesek od katerega bomo obračunali strošek opomina.

4 nato kliknemo Najdi, da program prikaže podatke po katerih smo se omejili

5 nadaljujemo na naslednji korak s klikom na Naprej,

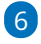

V zavihku **Osnovni podatki** vnesemo:

- Datum opomina in
- Stroški opomina: vnesemo znesek stroška opomina, ki pa ga program nikamor ne knjiži.

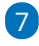

V zavihku Predogled urejamo obstoječe nastavitve izpisa opomina. S

klikom na + pripravimo nov izpis opomina.

• Več o nastavitvi izpisa opomina lahko preberete ...Tukaj.

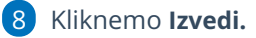

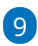

Program vpraša. "Izvedle se bodo izbrane aktivnosti. Želite nadaljevati?

- Če tega opozorila ne želimo več prikazovati, dodamo kljukico: Ne opozarjaj več.
- 10 Izberemo V redu.

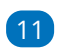

Program pripravi Izpis odprtih postavk v PDF dokumentu, ki ga lahko

natisnemo, prenesemo/shranimo v računalnik ali pošljemo po e-pošti.

| Odprte postavke                                                              |                                                  |             |               |                   |                     |                                   |
|------------------------------------------------------------------------------|--------------------------------------------------|-------------|---------------|-------------------|---------------------|-----------------------------------|
| X Zapri Kompenzacije                                                         | 🖨 Tiskanje 🤿 e-Po                                | bot Preglec | d po ročnosti | Masovno zapiranje | Stotinske izravnave | Preklic zapiranja odprtih postavk |
| Najdi Q                                                                      | Tiskanje opominov                                |             |               |                   |                     |                                   |
|                                                                              | Tiskanje IOP                                     |             |               |                   |                     |                                   |
| • Vse postavke O Terjatve O Tiskanje odprtih postavk števajo se kompenzacije |                                                  |             |               |                   |                     |                                   |
| Prikaži odprte postavke na dan:                                              | 🖹 z datumom zapadlosti v intervalu od 🛛 – 🔤 dni. |             |               |                   |                     |                                   |
| Datum računa:                                                                | Ë                                                | -           | ŧ             |                   |                     |                                   |
| Datum zapadlosti:                                                            | 8                                                | -           | 🖹 Stranka:    |                   | ~                   |                                   |
| Datum opravljanja:                                                           | 8                                                |             | 🖻 Konto:      |                   | ~                   |                                   |
| Datum temeljnice:                                                            | e                                                | -           | 8             |                   |                     |                                   |
|                                                                              |                                                  |             |               |                   |                     |                                   |